## Table of Content

- 1. Download and install
- 2. Setup Project
  - 2.1 Add a Service
- 3. Configuration Manager:
- 4. Build the solution:

# Setup project in VS2013

## 1. Download and install

Download and install Microsoft Visual Studio Installer Projects extension from here.

## 2. Setup Project

a. After you open a project we want to make a setup file for it, we should add a new setup project to our solution, in my case i have two projects for which i would like to make a setup file WinServiceControlGUI and WSTraining (the service itself):

|    |                                | Solution Exp | lorer   |                                             |                       | •••••••• 🕶 🕂 🗙 |
|----|--------------------------------|--------------|---------|---------------------------------------------|-----------------------|----------------|
|    |                                | G O 🟠        | δ       |                                             | N 🗇 🔋 🗡 -             | -              |
|    |                                | Search Solut | tion Ex | plorer                                      | r (Ctrl+;)            | - م            |
| -  |                                | Solutio      | n 'Wir  | nServic                                     | ControlGUI' (3 projec | ts)            |
| *  | Build Solution                 | Ctrl+Shift+B | Servi   | icCont                                      | rolGUI                |                |
|    | Rebuild Solution               |              | raini   | ng                                          |                       |                |
|    | Clean Solution                 |              | p       | + D -                                       |                       |                |
|    | Run Code Analysis on Solution  | Alt+F11      | rima    | (Active)                                    |                       |                |
|    | Batch Build                    |              | rima    | ry output from WinServicControlGUI (Active) |                       |                |
|    | Configuration Manager          |              |         | ,                                           |                       |                |
|    | New Solution Explorer View     |              |         |                                             |                       |                |
|    | Calculate Code Metrics         |              |         |                                             |                       |                |
|    | Project Dependencies           |              |         |                                             |                       |                |
|    | Project Build Order            |              |         | Team                                        | Explorer Class View   |                |
|    | Add                            |              |         | New                                         | Project               |                |
| ₽  | Set StartUp Projects           |              |         | Existi                                      | ing Project           |                |
| ţ. | Add Solution to Source Control |              |         | New                                         | Web Site              |                |
| റി |                                |              |         | Existi                                      | ing Web Site          |                |
| )) | Rename                         |              | °D      | New                                         | Item                  | Ctrl+Shift+A   |

Add New Project - # = ▶ Recent .NET Framework 4.5 Sort by: Default Installed Visual Studio Installer ▹ Business Intelligence Visual Basic Web Setup Project Visual Studio Installer ▶ Visual C# Merge Module Project Visual Studio Installer ♦ Visual C++ ▷ Visual F# Setup Wizard Visual Studio Installer SQL Server ▷ JavaScript CAB Project Visual Studio Installer HDInsight Python ▷ TypeScript Other Project Types Setup and Deployment Visual Studio Installer

b. In the Add New Project window under Other Project Types => Visual Studio Installer choose Setup Project:

Click here to go online and find templates.

 Name:
 Setup1

 Location:
 C:\Users\Victor\Desktop\example\cstraining

▷ Online

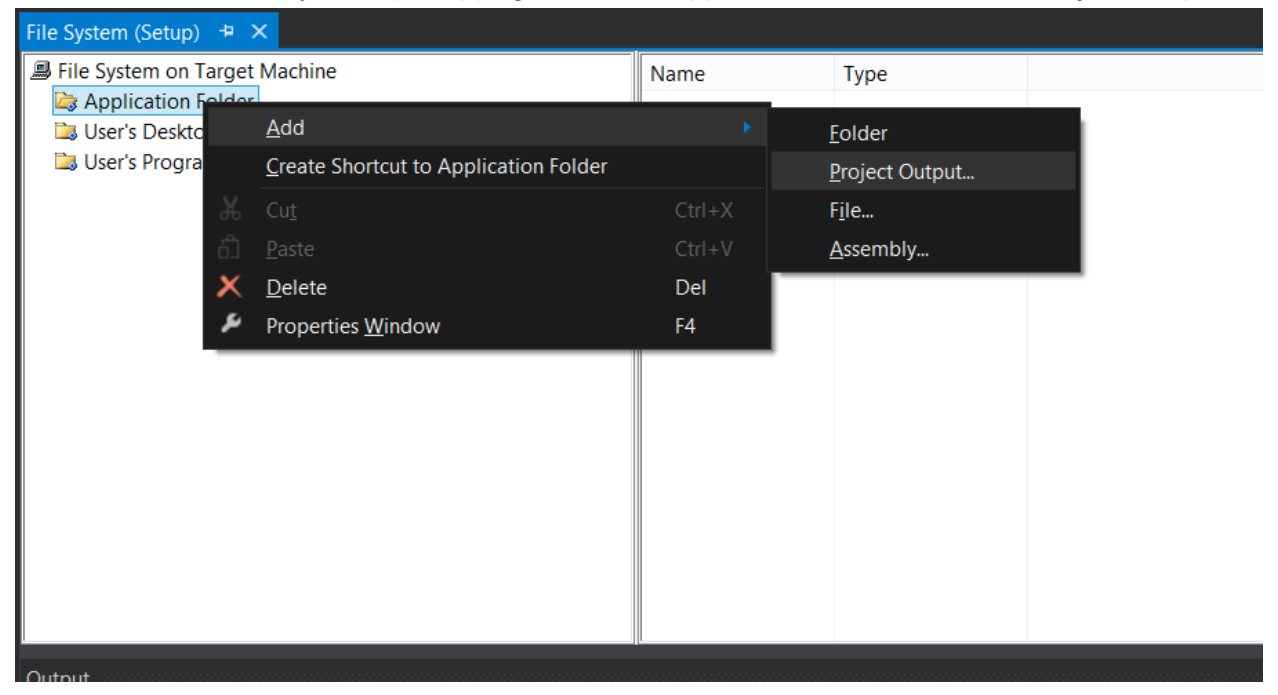

c. In the File System (Setup) right click on Application Folder=>Add=>Project Output

d. In Add Project Output Group window in ComboBox choose the project for which you would like the project output to be packaged, in my case i would like to add two primary outputs, one for WinServiceControlGUI and another one for WSTraining:

| Add I                | Project Output Group                       | ?     | x                     |
|----------------------|--------------------------------------------|-------|-----------------------|
| Project:             | WinServicControlGUI<br>WinServicControlGUI |       | <ul> <li>I</li> </ul> |
| Primary output       | WSTraining                                 |       |                       |
| Localized resource   | S                                          |       |                       |
| Debug Symbols        |                                            |       |                       |
| Content Files        |                                            |       |                       |
| Source Files         |                                            |       |                       |
| XML Serialization    | es<br>Assemblies                           |       |                       |
| AWIE Serialization 7 | Assemblies                                 |       | `                     |
|                      |                                            |       |                       |
| Configuration:       | (Active)                                   |       | ~                     |
| Description:         |                                            |       |                       |
| Contains the DLL o   | r EXE built by the project.                |       | ^                     |
|                      |                                            |       |                       |
|                      |                                            |       | ~                     |
|                      | ОК                                         | Cance | el                    |

e. Upon clicking OK, the installer picks up all the dependencies and adds it into the dependencies folder for you, a 'Primary output from <project name> (configuration)' also gets created. You can select properties on this file to specify meta data on the installer.

#### 2.1 Add a Service

In my case after setup is finished i would like that the service will be installed, so i should to choose Custom Actions for my Setup. Right click setup project => View => Custom Actions:

|          | •                              | So | lution Ex                  | plor                         | er                          | 5555555                     | 00000000                |                              | 0.000000 | 500000       | • Ф                 |
|----------|--------------------------------|----|----------------------------|------------------------------|-----------------------------|-----------------------------|-------------------------|------------------------------|----------|--------------|---------------------|
|          |                                |    | 004                        | <u>ן</u> ז                   | ō                           | - <i>ਵੱ</i>                 | ð                       | ē / -                        | 5        | <b>!::</b> * | <u>9</u> 1 <b>J</b> |
|          |                                | Se | arch Solu                  | ution                        | ı Ex                        | plore                       | er (Ctrl-               | +;)                          |          |              | ٦                   |
|          |                                |    | Soluti<br>Soluti<br>W<br>W | on '\<br><b>inSe</b><br>STra | Win<br>e <b>rvi</b><br>inir | iServi<br><b>cCon</b><br>1g | cContr<br><b>trolGU</b> | olGUI' (3 proje<br><b>JI</b> | ects)    |              |                     |
| *        | Build                          |    |                            |                              |                             | ed D                        | epend                   | encies                       |          |              |                     |
|          | Rebuild                        |    |                            |                              |                             | croso                       | ft .NET                 | Framework                    |          |              |                     |
|          | View                           |    |                            |                              |                             | 8                           | File S                  | ystem                        | . / ۸    | L:)          | Active              |
|          | Add                            |    |                            |                              | ►                           | <u>:</u>                    | Regis                   | stry                         |          |              | (rictive            |
|          | Install                        |    |                            |                              |                             | <b>9</b> I                  | File T                  | ypes                         |          |              |                     |
|          | Uninstall                      |    |                            |                              |                             |                             | User                    | Interface                    |          |              |                     |
| \$       | Open Folder in File Explorer   |    |                            |                              |                             | F                           | Custo                   | om Actions                   |          |              |                     |
| ta:      | Add Solution to Source Control |    |                            |                              |                             | Ţ                           | Launo                   | ch Conditions                |          |              |                     |
| ¥        | Cut                            |    | Ctrl+X                     |                              |                             |                             |                         |                              |          |              | <b>-</b> ₽          |
| ×        | Delete                         |    | Del                        |                              |                             | t Proj                      | ject Pro                | operties                     |          |              |                     |
| X:       | Rename                         |    |                            |                              |                             |                             |                         |                              |          |              |                     |
| 6        |                                |    |                            |                              |                             | gram                        | slcon                   | (None)                       |          |              |                     |
| <u> </u> | Properties                     |    | AIT+FL                     | nter                         |                             |                             |                         | Default Com                  | pany     | Nan          | ne                  |
|          | BackwardComp                   |    |                            | mp                           | atible                      | lDGen                       | False                   |                              |          |              |                     |
|          | Description                    |    |                            |                              |                             |                             |                         |                              |          |              |                     |

a. In Custom Actions (Setup) window right click on Custom Actions => Add custom action

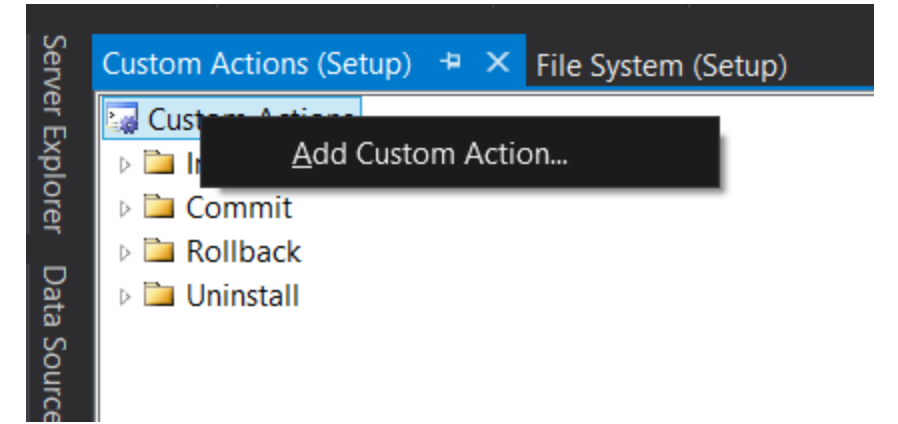

b. Double click on Application folder

|                        | Select Item in Project                            | ? ×                  |
|------------------------|---------------------------------------------------|----------------------|
| Look <u>i</u> n:       | 📕 File System on Target Machine 🛛 🖌 🔰             |                      |
| Application I          | Folder                                            | Add <u>F</u> ile     |
| 🗟 User's Progra        | ams Menu                                          | Add <u>O</u> utput   |
|                        |                                                   | Add <u>A</u> ssembly |
|                        |                                                   |                      |
|                        |                                                   |                      |
| Source path:           |                                                   |                      |
| Files of <u>t</u> ype: | Executable and Script Files (*.exe;*.dll;*.vbs; 🗸 |                      |
|                        | ОК                                                | Cancel               |

c. You will see the Primary Outputs which we added before

|                  | Select Item in Project                                              | ? ×                  |
|------------------|---------------------------------------------------------------------|----------------------|
| Look <u>i</u> n: | Application Folder ✓                                                |                      |
| Primary outp     | ut from WinServicControlGUI (Active)<br>ut from WSTraining (Active) | Add <u>F</u> ile     |
|                  |                                                                     | Add <u>O</u> utput   |
|                  |                                                                     | Add <u>A</u> ssembly |
|                  |                                                                     |                      |
|                  |                                                                     |                      |
| Source path:     |                                                                     |                      |
| Files of type:   | Executable and Script Files (*.exe;*.dll;*.vbs; V                   |                      |
| Thes of type.    |                                                                     |                      |
|                  | OK                                                                  | Cancel               |

d. I would like to choose the Primary output from WSTraining in order to install the service.

e. Upon clicking OK, the installer adds the Primary output i chose, to Install, Commit, Rollback and Uninstall folders.

### 3. Configuration Manager:

- a. Now go to configuration manager: Build => Configuration Manager
- b. In the Configuration Manager dialog, in Configuration select Release option.

#### c. Make sure the Build checkboxes are checked for all projects.

|                                                                         | Configu       | uratio          | on Manager      |           | ?      | × |
|-------------------------------------------------------------------------|---------------|-----------------|-----------------|-----------|--------|---|
| Active solution configuration:                                          |               |                 | Active solution | platform: |        |   |
| Debug                                                                   |               | <b>`</b>        | Any CPU         |           |        | ~ |
| Project contexts (check the project configurations to build or deploy): |               |                 |                 |           |        |   |
| Project                                                                 | Configuration |                 | Platform        | Build     | Deploy |   |
| Setup                                                                   | Release       | $\mathbf{\vee}$ |                 | ✓         |        |   |
| WinServicControlGUI                                                     | Release       |                 | Any CPU         | ✓         |        |   |
| WSTraining                                                              | Release       |                 | Any CPU         | ✓         |        |   |
|                                                                         |               |                 |                 |           |        |   |
|                                                                         |               |                 |                 |           |        |   |
|                                                                         |               |                 |                 |           |        |   |
|                                                                         |               |                 |                 |           |        |   |
|                                                                         |               |                 |                 |           |        |   |
|                                                                         |               |                 |                 |           |        |   |
|                                                                         |               |                 |                 |           |        |   |
|                                                                         |               |                 |                 |           |        |   |
|                                                                         |               |                 |                 |           |        |   |
|                                                                         |               |                 |                 |           |        |   |
|                                                                         |               |                 |                 |           | Clos   | e |

d. Click Close to close the Configuration Manager dialog.

# 4. Build the solution:

a. Right click your solution and in opened menu click Build Solution.

| *   | Build Solution                 | Ctrl+Shift+B | Solution 'WinServic                           | ControlGUI' (3 projects)     |  |  |
|-----|--------------------------------|--------------|-----------------------------------------------|------------------------------|--|--|
|     | Rebuild Solution               |              | WinServicCont                                 | rolGUI                       |  |  |
|     | Clean Solution                 |              | <ul> <li>WSTraining</li> <li>Setup</li> </ul> |                              |  |  |
|     | Run Code Analysis on Solution  | Alt+F11      | A betected De                                 | pendencies                   |  |  |
|     | Batch Build                    |              | - Microsof                                    | NET Framework                |  |  |
|     | Configuration Manager          |              | Primary outp                                  | out from WSTraining (Active) |  |  |
| l   | New Solution Explorer View     |              |                                               |                              |  |  |
|     | Calculate Code Metrics         |              |                                               |                              |  |  |
|     | Project Dependencies           |              |                                               |                              |  |  |
|     | Project Build Order            |              | Jution Explorer                               | Evolorer Class View          |  |  |
|     | Add                            | Þ            |                                               |                              |  |  |
| ₽   | Set StartUp Projects           |              | operties                                      | ▼ #                          |  |  |
| ta  | Add Calution to Course Control |              | InServicControlGUI S                          | olution Properties           |  |  |
|     | Add Solution to Source Control |              | - 😥 🖉                                         |                              |  |  |
|     |                                |              | (Name)                                        | WinServicControlGUI          |  |  |
| X:: | Rename                         |              | Active config                                 | Debug Any CPU                |  |  |
| æ   | Open Folder in File Explorer   |              | Description                                   |                              |  |  |
|     |                                |              | Path                                          | C:\Users\Victor\Desktop\v\   |  |  |
| لر  | Properties                     | Alt+Enter    | Startup project                               | WinServicControlGUI          |  |  |
|     |                                |              |                                               |                              |  |  |

|                               | folder will be created.        |          |                                                   |                                   |
|-------------------------------|--------------------------------|----------|---------------------------------------------------|-----------------------------------|
| ard                           | Organize                       | New      | Open S                                            | elect                             |
| <b>)</b>                      | v ▶ Setup                      | ~ C      | Search Setup                                      | Q                                 |
|                               | ^ Name                         | κ.       | Date modified                                     | Туре                              |
|                               | 👢 Debug                        |          | 31/12/2014 17:59                                  | File folder                       |
| ls                            | 👢 Release                      |          | 1/1/2015 21:17                                    | File folder                       |
| aces                          | Setup.vdproj                   |          | 1/1/2015 20:14                                    | VDPROJ File                       |
| С                             |                                |          |                                                   |                                   |
| aniev                         | ✓ <                            |          |                                                   | ><br>                             |
| oard                          | Organize                       | New      | Open                                              | Select                            |
| Λ 🐌                           | ▶ v ▶ Setup ▶ Release          | ~ C      | Search Release                                    | Q                                 |
|                               |                                | <b>^</b> |                                                   |                                   |
|                               | Name                           |          | Date modified                                     | Туре                              |
|                               | setup.exe                      |          | Date modified 1/1/2015 21:17                      | Type<br>Applicatior               |
| ads<br>Haces                  | setup.exe                      |          | Date modified<br>1/1/2015 21:17<br>1/1/2015 21:17 | Type<br>Applicatior<br>Windows Ir |
| ads<br>places                 | Name<br>setup.exe              |          | Date modified<br>1/1/2015 21:17<br>1/1/2015 21:17 | Type<br>Applicatior<br>Windows Ir |
| ads<br>places<br>up<br>naniev | Name<br>Setup.exe<br>Setup.msi |          | Date modified<br>1/1/2015 21:17<br>1/1/2015 21:17 | Type<br>Application<br>Windows Ir |

b. After build finishes, Setup folder with released setup and .msi files in the Release